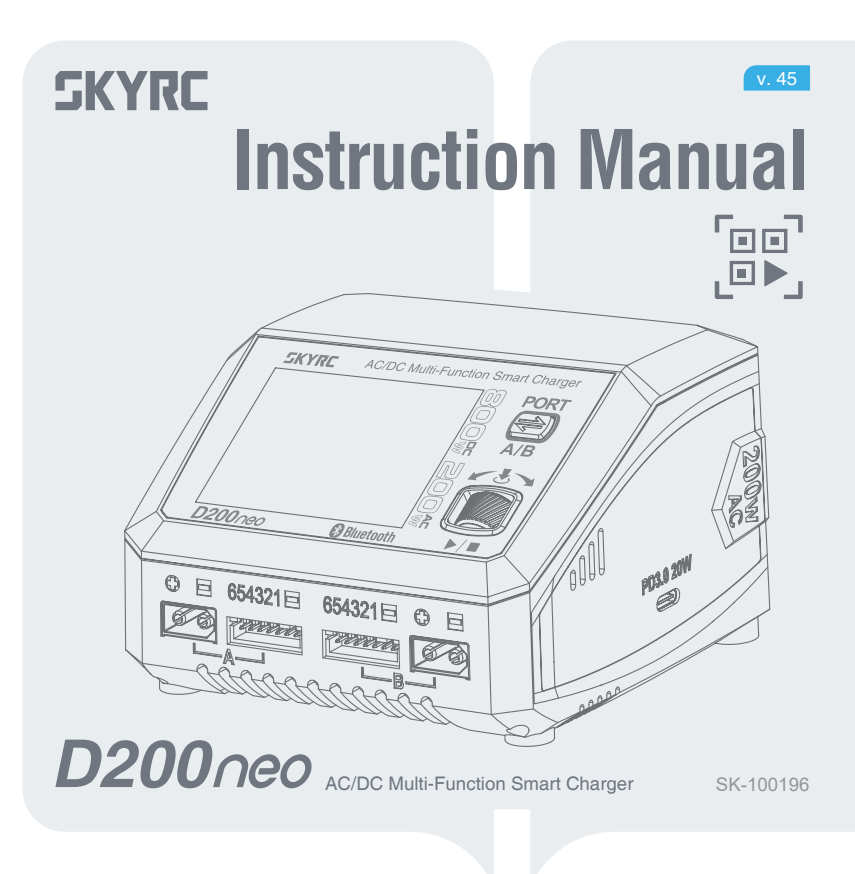

### Contents

| Introduction                                   | 03 |
|------------------------------------------------|----|
| Warning ·····                                  | 03 |
| Getting to know D200neo                        | 04 |
| Specifications                                 | 05 |
| Standard Battery Parameters                    | 06 |
| Power and Battery Connection                   | 07 |
| Program Flow Chart                             | 08 |
| Battery Operations Matrix                      | 10 |
| Lithium Battery Program (LiPo/LiFe/Lilon/LiHV) | 11 |
| Parallel Charge (LiPo/LiFe/Lilon/LiHV)         | 12 |
| NiMH/NiCd Battery Program                      | 13 |
| Pb Lead-Acid Battery Program                   | 14 |
| External Discharge                             | 15 |
| Working with Charger Master                    | 16 |
| Battery Performance Analyzer                   | 17 |
| App Control with SkyCharger                    | 18 |
| DC Power                                       | 19 |
| PD/QC3.0 Output                                | 20 |
| BumpGo with NFC Enabled                        | 21 |
| Firmware Upgrade                               | 23 |
| Errors Explained                               | 24 |
| Charge Settings                                | 25 |
| System Settings                                | 26 |
| In The Box                                     | 28 |
| Optional Parts                                 | 28 |
| Conformity Declaration                         | 29 |
| Warranty and Service                           | 30 |

# Introduction

hank you for choosing SkyRC D200neo AC/DC Multi-Function Smart Charger!

D200neo features independent dual ports and supports most batteries used in the RC industry. As a dualinput charger, it is versatile enough for various charging scenarios. In addition to inheriting the well-crafted interface and powerful functions of the T1000, we've added SkyCharger App control, Charger Master control for Windows/macOS, and PD/QC3.0 fast charging. This makes D200neo adaptable to different users' needs across diverse situations.

The new design and upgraded scroll button make operation more convenient and user-friendly.

Please read the Operating Instructions and Safety Notes carefully before use.

# **A** Warning

D200neo is not intended for use by individuals with reduced physical, sensory, or cognitive abilities, or by those lacking experience and knowledge with batteries, unless under the supervision or guidance of a responsible person.

Failure to use this product properly and follow the warnings below may result in malfunction, electrical issues, overheating, fire, and could lead to injury or property damage.

- ▲ Never leave charging batteries unattended during use.
- ▲ Never charge batteries overnight.
- A Never attempt to charge dead, damaged, or wet battery packs.
- A Never attempt to charge a battery pack containing different types of batteries.
- A Never charge batteries in extremely hot or cold places or place in direct sunlight.
- A Never charge a battery if the cable has been pinched or shorted.
- A Never connect the charger if the power cord has been pinched or shorted.
- A Never attempt to dismantle the charger or use a damaged charger.
- A Never attach your charger to both a PD and a DC power source at the same time.
- Always use the charger with the correct charging and discharging program.
- Always use only rechargeable batteries designed for use with this type of charger.
- A Never use the charger on car seats, carpets, or similar surfaces.
- Always operate the charger away from flammable and explosive materials.

SkyRC Technology Co., Ltd. accepts no liability in such cases

### Getting to know D200neo

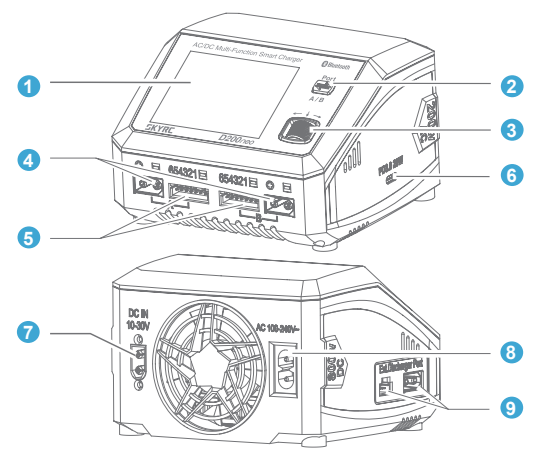

### Interface :

### 1 LCD Display

### Port Button

Switch between Ports A and B; Short-press to exit System Settings;

### **3** Scroll Button

Short-press to enter the menu or confirm a setting; Scroll to select a menu or set parameters; Press and hold for five seconds on the main interface to access System Settings;

### **Ports:**

- 4 XT60 Output
- **6** Balance Port
- **G** USB-C PD/QC3.0 Output Port
- DC Input
- 8 AC Input
- External Discharge Port

# **Specifications**

| Model             |                                       | D200neo                                              |
|-------------------|---------------------------------------|------------------------------------------------------|
| Input Voltage     | AC                                    | Max. 2.5A @ 100V<br>Max. 1.2A @ 220V                 |
|                   | DC                                    | Max. 35A (Max. 17.5A per single channel)             |
| Input Current     |                                       | 30.0-35.0A                                           |
| Charge Bower      | AC                                    | Max. 200W (±10%)                                     |
| Charge Fower      | DC                                    | Max. 800W (400W X 2)                                 |
|                   | Main port                             | 10W(±20%)                                            |
| Discharge Power   | Balance port                          | Max. 37W                                             |
|                   | External discharge                    | Max. 350W (0.1A-40A)                                 |
| Charge Current    | LiPo/LiFe/Lilon/LiHV/NiMH/<br>NiCd/Pb | 0.1A-0.5A (±0.3A); 0.6A-20A (±10%)                   |
|                   | Parallel                              | 20-35A (±5%)                                         |
| Discharge Current | LiPo/LiFe/Lilon/LiHV/NiMH/<br>NiCd/Pb | 0.1-2A (±10%)                                        |
|                   | External Discharge                    | 0.1-40.0A                                            |
| Balance Current   | LiPo/LiFe/Lilon/LiHV                  | Max. 1.5A                                            |
|                   | LiPo/LiFe/Lilon/LiHV                  | 1-6S                                                 |
| Battery Types     | NiMH/NiCd                             | 4-15S                                                |
|                   | Pb                                    | 3S/6S/12S                                            |
|                   | LiPo/LiFe/Lilon/LiHV                  | Balance CHG, Charge, Storage, Discharge,<br>Parallel |
| Working Modes     | NiMH/NiCd                             | Charge, Re-Peak, CYCLE_C_D, CYCLE_D_C,<br>Discharge  |
|                   | Pb                                    | Normal, AGM Charge, Cold Charge, Discharge           |

# **Specifications**

| DC Power Supply         | Voltage      | 5-27V (±0.5V)                                                  |
|-------------------------|--------------|----------------------------------------------------------------|
|                         | Current      | 1-15A (±10%)                                                   |
|                         | QC3.0        | 5V <del></del> 3A, 9V <del></del> 2A, 12V <del></del> 1.5A 18W |
| USB Type-C Output       | PD           | 5Vm3A, 9Vm2.2A, 12Vm1.67A 20W                                  |
| Working<br>Environment  | Temperature  | 0°C/32°F ~ 40°C/104°F                                          |
|                         | Humidity     | 5%~75%                                                         |
| Stortage<br>Environment | Temperature  | -10°C/14°F ~ 70°C/158°F                                        |
|                         | Humidit      | 5%~75%                                                         |
| Size                    | 116*110*79mm |                                                                |
| Weight                  | 602g         |                                                                |

### Standard Battery Parameters

|                                  | LiPo              | Lilon             | LiFe              | LiHV              | NiMH              | NiCd              | Pb                 |
|----------------------------------|-------------------|-------------------|-------------------|-------------------|-------------------|-------------------|--------------------|
| Nominal Voltage                  | 3.7V/cell         | 3.6V/cell         | 3.3V/cell         | 3.8V/cell         | 1.2V/cell         | 1.2V/cell         | 2.0V/cell          |
| Max. Charge<br>Voltage           | 4.2V/cell         | 4.1V/cell         | 3.65V/<br>cell    | 4.35V/<br>cell    | 1.5V/cell         | 1.5V/cell         | 2.4V/cell          |
| Storage Voltage                  | 3.8V/cell         | 3.7V/cell         | 3.3V/cell         | 3.85V/<br>cell    | N/A               | N/A               | N/A                |
| Allowable Fast<br>Charge Current | ≤1C               | ≤1C               | ≤4C               | ≤1C               | 1-2C              | 1-2C              | ≤0.4C              |
| Min. Discharge<br>Voltage        | 3.0-3.4V/<br>cell | 2.9-3.3V/<br>cell | 2.6-3.0V/<br>cell | 3.1-3.5V/<br>cell | 0.6-1.0V/<br>cell | 0.6-1.0V/<br>cell | 1.8V~2.0V/<br>cell |

Select the correct operating procedure based on the battery parameters.

Incorrect settings could lead to battery damage, fire, or even explosion.

# **Power and Battery Connection**

### 1. Connecting to Power Source

D200neo supports AC and DC dual input. The input voltages are:

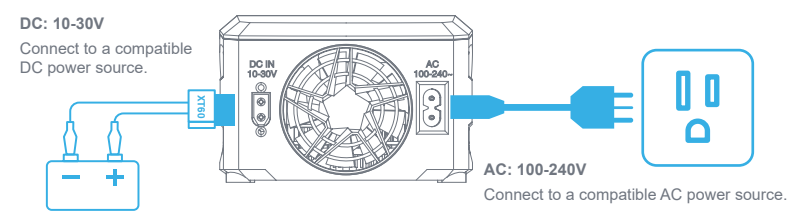

### 2. Connecting the battery

WARNING! To avoid short circuits, always power the charger first through the DC or AC port at the back, then connect the battery to the Charge Port at the front. When disconnecting, reverse the sequence.

### Lithium Battery Connection with Balance Adapter

For safety reasons, it is highly recommended to charge Lithium batteries (LiPo, Li-ion, LiFe, and LiHV) using **Balance CHG mode**, unless the battery lacks a balance wire.

Ensure that the balance wire is connected to the charger, with the black wire aligned with the negative marking. **Check the polarity to ensure the correct connection**!

### NiMH/NiCd or Pb Battery Connection

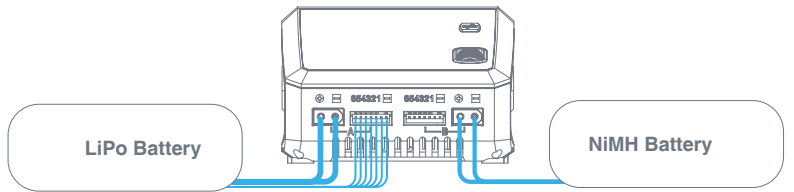

### **Program Flow Chart**

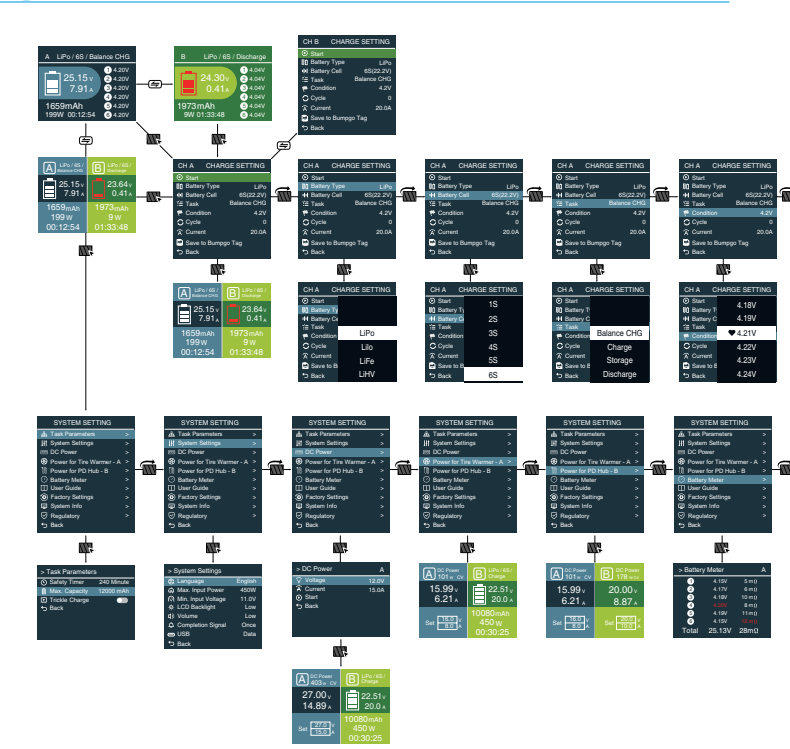

### **Program Flow Chart**

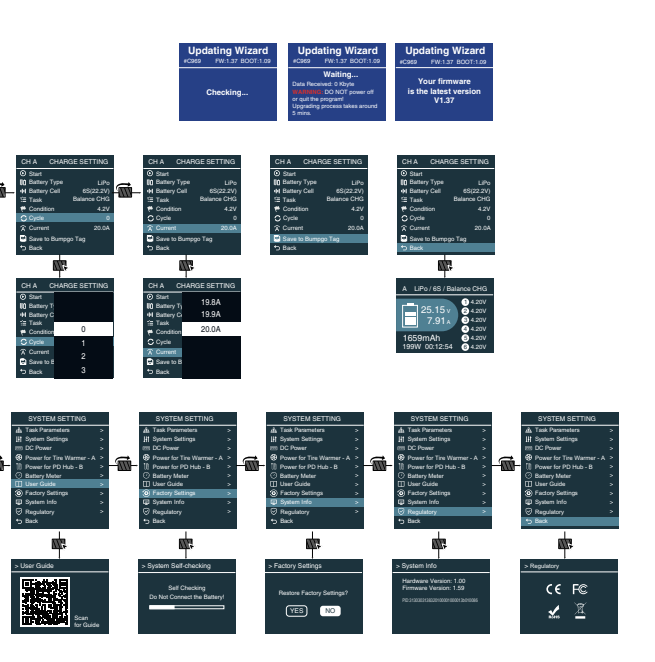

Note: The flow chart uses one port as an example, as the process for Port A and Port B is identical.

# **Battery Operations Matrix**

| Туре          | Working Mode | Description                                                                                                    |  |  |
|---------------|--------------|----------------------------------------------------------------------------------------------------|--|--|
|               | Balance CHG  | This mode is to balances charge the lithium battery according to the user-defined charging rate. It ensures each cell of the battery is balanced. |  |  |
| LiPo          | Charge       | This mode charges the lithium battery based on the selected charging rate.                                                                        |  |  |
| Lilon<br>LiFe | Storage      | This mode stores the battery via charging or discharging its voltage to a specific storage value.                                                 |  |  |
| LIHV          | Discharge    | This mode is to discharge the lithium battery based on the selected discharging rate.                                                             |  |  |
|               | Parallel     | This mode is to parallel charge the battery with a higher charge rate of up to 35A.                                                               |  |  |
|               | Charge       | This mode charges the NiMH/NiCd battery based on the selected charging rate.                                                                      |  |  |
| NiMH<br>NiCd  | Re-Peak      | In Re-Peak mode, the charger automatically peaks the battery twice in a row. This<br>helps ensure the NiMH/NiCd battery is fully charged.         |  |  |
|               | Cycle_C_D    | A cyclic and continuous process of 1 to 3 charge > discharge cycles can be used to<br>refresh and restore the performance of NiMH/NiCd batteries. |  |  |
|               | Cycle_D_C    | 1 to 3 cyclic and continuous processes of discharge>charge is operable for refreshing<br>and restoring the performance of NiMH/NiCd batteries.    |  |  |
|               | Discharge    | This mode is to discharge the NiMH/NiCd battery based on the selected discharging rate.                                                           |  |  |
|               | Normal       | This mode charges the Pb battery based on the selected charging rate.                                                                             |  |  |
| Pb            | AGM Charge   | This mode charges the AGM battery based on the selected charging rate.                                                                            |  |  |
|               | Cold Charge  | This mode charges the Pb battery under a low temperature based on the selected charging rate.                                                     |  |  |
|               | Reverse CHG  | This mode is to discharge the Pb battery based on the selected discharging rate.                                                                  |  |  |

# Lithium Battery Program

### (LiPo/LiFe/Lilon/LiHV)

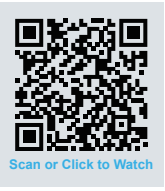

| CH A CHA                  | RGE SETTING |       |
|---------------------------|-------------|-------|
| Battery Type              | LiPo        |       |
| II Battery Cell           | 6S(22.2V)   |       |
| í≣ Task                   | Balance CHG | anna  |
| Condition                 |             | IIIII |
| Current                   | 20.0A       |       |
| <ul> <li>Start</li> </ul> |             |       |
| 5 Back                    |             |       |
|                           |             |       |

#### ENTER Charge Setting

On the main interface, press the scroll button to enter CHARGE SETTING.

| CH A CHAR                 | GE SETTING |         |
|---------------------------|------------|---------|
| Battery Type              |            |         |
| III Battery Cell          |            |         |
| í≣ Task                   |            | 1111175 |
| Condition                 | LiPo       | . min   |
| Current                   | Lilo       | MILLI   |
| <ul> <li>Start</li> </ul> | LiFe       |         |
| 5 Back                    | LiHV       |         |

#### **Battery Type Select**

. >

Press scroll button to call out the Battery Type menu, and scroll to select LiPo.

| CH A CHAR                 | GE SETTING |
|---------------------------|------------|
| Battery Type              | 1S         |
| III Battery Cell          | 25         |
| ĭ≣ Task                   | 20         |
| P Condition               | 35         |
|                           | 4S         |
| <ul> <li>Start</li> </ul> | 5S         |
| 5 Back                    | 6S         |

#### **Battery Cell Select**

Scroll to Battery Cell, call out the menu and scroll to select the correct battery cells.

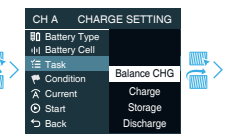

#### Task Select

Scroll to Task, call out the menu and scroll to select the working mode.

| CH A CHAR                 | GE SETTING |          |
|---------------------------|------------|----------|
| Battery Type              | 4.18V      |          |
| III Battery Cell          | 4.19V      |          |
| Condition                 | 🎔 4.21V    | <b>.</b> |
| Current                   | 4.22V      |          |
| <ul> <li>Start</li> </ul> | 4.23V      |          |
| D Back                    | 4.24V      |          |

#### **Condition Select**

Scroll to Condition, call out the menu and set the delta voltage.

| CH A CHAR                 | GE SETTING     |        |
|---------------------------|----------------|--------|
| Battery Type              | 19.8A<br>19.9A | 60002  |
| Condition                 | 20.0A          |        |
| A Current                 |                | hillin |
| <ul> <li>Start</li> </ul> |                |        |
| D Back                    |                |        |

#### Charge/Discharge Current Select

Scroll to Charge/Discharge Current, call out the menu and scroll to select the working current.

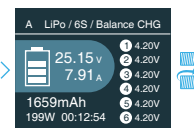

#### Start

Press scroll button to confirm and initiate the program.

| CH A CHAF                 | RGE SETTING |
|---------------------------|-------------|
| Battery Type              | LiPo        |
| III Battery Cell          | 6S(22.2V)   |
| ≦ Task                    | Balance CHG |
| 🎋 Condition               |             |
| Current                   | 20.0A       |
| <ul> <li>Start</li> </ul> |             |
| Back                      |             |

#### Stop

Press scroll button to stop the program.

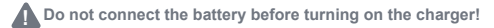

### **Parallel Charge**

### (LiPo/LiFe/Lilon/LiHV)

- Parallel Mode is available only for lithium batteries and cannot be used with other battery types.
- To avoid short circuits, always connect the charge leads to the charger first, then to the battery. When disconnecting, reverse the sequence.
- 1. Select the correct battery type (LiPo/LiFe/Lilon/LiHV).
- 2. Choose Parallel Charge mode.
- 3. Set the charging current (20-35A).
- 4. Start the program after completing the setup.

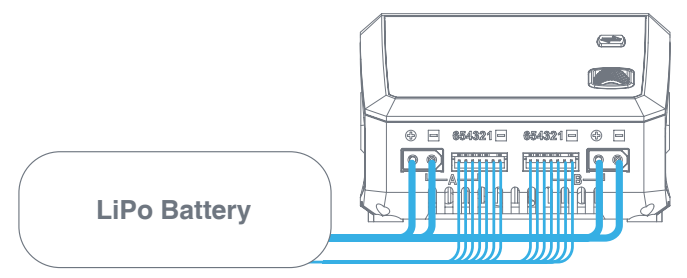

#### Note:

- · Ensure that AC and DC power are not connected simultaneously.
- · For a single port, the charging power is 200W; with dual ports, the charging power is intelligently distributed.
- · Do not connect the battery before powering on the charger.
- · The parallel charge cable is sold separately.

### NiMH/NiCd Battery Program

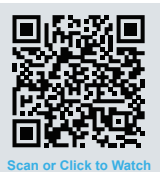

CH A CHARGE SETTING III Battery Cell i≣ Task Charge Condition -6∆mV A Charge Current 3.04 A Temp Cut-off 50°C Start 5 Back

#### ENTER Charge Setting

On the main interface, press the scroll button to enter CHARGE SETTING.

| CH A CHAR                 | GE SETTING |           |
|---------------------------|------------|-----------|
| Battery Type              | -3mV       |           |
| III Battery Cell          | -4mV       |           |
| Condition                 | -5mV       |           |
| Â, Charge Curren          | 🎔 -6mV     | ) XIIIIII |
| A Temp Cut-off            | -7mV       |           |
| <ul> <li>Start</li> </ul> | -8mV       |           |
| S Back                    | -9mV       |           |

#### Condition Select

Scroll to Condition, call out the menu and set the delta voltage.

|   | CH A CHAR                                                                                                    | GE SETTING                                 |  |
|---|----------------------------------------------------------------------------------------------------|--------------------------------------------|--|
| > | ₩1       Battery Type         HI       Battery Cell         Image: Task       Image: Condition         A: Charge Curren       Charge Curren         Image: Temp Cut-off       Start         Image: Start       Back | Liio<br>LiFe<br>LiHV<br>NiMH<br>NiCd<br>PB |  |

#### Battery Type Select

Press scroll button to call out the Battery Type menu, and scroll to select NiMH.

| CH A CHAR                 | GE SETTING |   |
|---------------------------|------------|---|
| Battery Type              | 35         |   |
| III Battery Cell          | 40         |   |
| i Task                    | 40         | 1 |
| Condition                 | 5S         |   |
| A. Charge Curren          | 6S         | 9 |
| A Temp Cut-off            | 7S         |   |
| <ul> <li>Start</li> </ul> | 8S         |   |
| ← Back                    | 9S         |   |

#### **Battery Cell Select**

Scroll to Battery Cell, call out the menu and scroll to select the correct battery cells.

|   | CH A CHAR                                                                                                    | GE SETTING |         |
|---|----------------------------------------------------------------------------------------------------|------------|---------|
|   | Battery Type                                                                                                    |            |         |
|   | II Battery Cell                                                                                                    |            |         |
|   | í⊒ Task                                                                                                    |            |         |
| 5 | Condition                                                                                                    |            |         |
| ſ | 🙃 Charge Curren                                                                                                    | Charge     | . Min - |
|   | Temp Cut-off     Temp Cut-off     Temp Cut-off | Re-Peak    | _       |
|   | <ul> <li>Start</li> </ul>                                                                                                    | CYCLE_C_D  |         |
|   | Sack                                                                                                    | CYCLE_D_C  |         |
|   |                                                                                                    |            |         |

#### Task Select

Scroll to Task, call out the menu and scroll to select the working mode.

| CHAR   | GE SETTING | CHA         |
|--------|------------|-------------|
| Туре   | -3mV       | 🔋 🛙 Bat     |
| Cell   | -4mV       | <br>III Bat |
| on     | -5mV       | Cor         |
| Curren | 🎔 -6mV     | 🙃 Cha       |
| ut-off | -7mV       | & Ter       |
|        | -8mV       | 🕑 Sta       |
|        | -9mV       | 🕤 Bac       |

#### CHARGE SETTING erv Type 2.7A ery Cell 2.8A 2.9A lition 3.0A ge Currer 3.1A np Cut-off 3.2A 3.3A

#### Charge/Discharge Current Select

Scroll to Charge/Discharge Current, call out the menu and scroll to select the working current.

| CH A CHARGE                                                                                                    | SETTING  |
|----------------------------------------------------------------------------------------------------|----------|
| II Battery Type                                                                                                    | NiMH     |
| III Battery Cell                                                                                                    | 6S(7.2V) |
| í≣ Task                                                                                                    | Charge   |
| Condition                                                                                                    | -6∆mV    |
| A Charge Current                                                                                                    | 3.0A     |
| Temp Cut-off     Temp Cut-off     Temp Cut-off | 50°C     |
| <ul> <li>Start</li> </ul>                                                                                                    |          |
| ➡ Back                                                                                                    |          |

#### Start

Press scroll button to confirm and initiate the program.

|   | CH A CHARGE                                                                                                    | SETTING  |
|---|----------------------------------------------------------------------------------------------------|----------|
|   | Battery Type                                                                                                    | NiMH     |
|   | II Battery Cell                                                                                                    | 6S(7.2V) |
|   | í≣ Task                                                                                                    | Charge   |
| > | Condition                                                                                                    | -6∆mV    |
|   | 🙃 Charge Current                                                                                                    | 3.0A     |
|   | Temp Cut-off     Temp Cut-off     Temp Cut-off | 50°C     |
|   | <ul> <li>Start</li> </ul>                                                                                                    |          |
|   | 5 Back                                                                                                    |          |
|   |                                                                                                    |          |

#### Stop

Press scroll button to stop the program.

### Pb Lead-Acid Battery Program

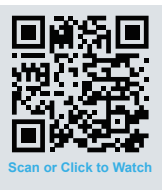

| CI      | ΗA      | CHAF | IGE SETTING |      |
|---------|---------|------|-------------|------|
| ŧ۵      | Battery | Туре | PB          |      |
|         | Battery | Cell | 6S(12.0V)   |      |
| Ϋ́Ξ     | Task    |      | AGM Charge  | anna |
| ۴       | Conditi | on   | 2.45V       | mm*  |
| Â       | Current |      | 5.0A        |      |
| $\odot$ | Start   |      |             |      |
|         | Back    |      |             |      |

#### ENTER Charge Setting

On the main interface, press the scroll button to enter CHARGE SETTING.

| CH A CHAR                 | GE SETTING |
|---------------------------|------------|
| Battery Type              | Lilo       |
| III Battery Cell          |            |
| ĭ≣ Task                   | Line       |
| Condition                 | LiHV       |
| Current                   | NiMH       |
| <ul> <li>Start</li> </ul> | NiCd       |
| 5 Back                    | PB         |

#### **Battery Type Select**

Press scroll button to call out the Battery Type menu, and scroll to select PB.

|   | CH A CHAR                 | GE SETTING |
|---|---------------------------|------------|
|   | Battery Type              |            |
|   | II Battery Cell           |            |
| > | i Task<br>Condition       | 3S         |
|   | Current                   | 6S         |
|   | <ul> <li>Start</li> </ul> | 12S        |
|   | 5 Back                    |            |

#### Battery Cell Select

Scroll to Battery Cell, call out the menu and scroll to select the correct battery cells.

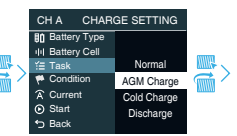

#### Task Select

Scroll to Task, call out the menu and scroll to select the working mode.

| CH A CHAR                 |         |      |
|---------------------------|---------|------|
| Battery Type              |         |      |
| III Battery Cell          |         | numi |
| ĭ≣ Task                   | 4.0007  |      |
| Condition                 | 1.60V   |      |
| Current                   | 🎔 1.90V |      |
| <ul> <li>Start</li> </ul> | 2.00V   |      |
| S Back                    |         |      |

#### **Condition Select**

Scroll to Condition, call out the menu and set the delta voltage.

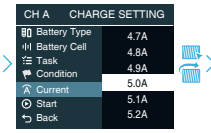

#### Charge/Discharge Current Select

Scroll to Charge/Discharge Current, call out the menu and scroll to select the working current.

| CH A                      | CHAI | RGE SETTING |  |
|---------------------------|------|-------------|--|
| Battery                   | Туре | PB          |  |
| II Battery                | Cell | 6S(12.0V)   |  |
| i≝ Task                   |      | AGM Charge  |  |
| 🏴 Conditi                 | on   | 2.45V       |  |
| A Current                 |      | 5.0A        |  |
| <ul> <li>Start</li> </ul> |      |             |  |
| 5 Back                    |      |             |  |

#### Start

Press scroll button to confirm and initiate the program.

|   | CI | H A     | CHARG | E SETTING  |
|---|----|---------|-------|------------|
|   | 80 | Battery | Туре  | PB         |
|   |    | Battery | Cell  | 6S(12.0V)  |
| > | ĭΞ | Task    |       | AGM Charge |
| 1 | ۴  | Conditi | on    | 2.45V      |
|   | Â  | Current |       | 5.0A       |
|   | Θ  | Start   |       |            |
|   |    | Back    |       |            |

#### Stop

Press scroll button to stop the program.

# **External Discharge**

D200neo supports external discharge, reaching up to 40A when connected to the BD350 discharger.

- Once the power supply is connected, D200neo powers up and enters the main interface automatically;
- 2. Connect the BD350 discharger to D200neo;
- 3. Connect the battery to Port A on D200neo;
- Select the battery type, number of cells, discharge program, cut-off voltage, and discharge current;
- 5. Start the program once the settings are configured.

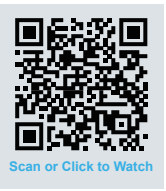

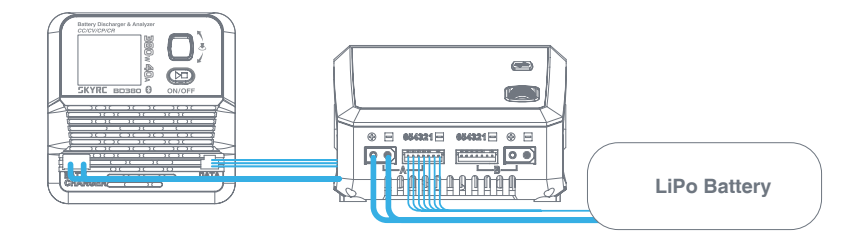

#### Note:

- · The BD350 discharger is not included and must be purchased separately;
- · External discharge is available only on Port A.

# Working with Charger Master

D200neo supports charging and discharging through a computer on both Windows and macOS. Various parameters such as charge time, capacity, current, and voltage can be visually displayed in curves.

- 1. Download the latest **Charger Master** software onto your desktop. Unzip and open it after downloading.
- 2. Power on your D200neo.
- Connect the D200neo to your computer using a USB Type-C cable. (It is recommended to select the "Data" function under the USB menu in System Settings before connecting to the PC.
- 4. In Charger Master, select the Charge option at the top left.
- 5. Set the parameters for the corresponding ports and start the program after setting.

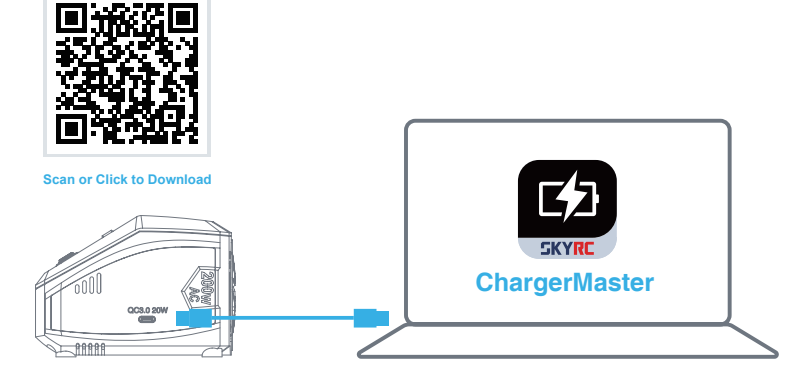

# **Battery Performance Analyzer**

When connected to the BD350 discharger, D200neo can analyze battery performance, helping users select more suitable batteries for RC competitions and improve their results.

- 1. Launch Charger Master and select Battery Analyzer from the top left.
- 2. Specify the battery type, discharge current, cut-off voltage, and other parameters.
- 3. Click New Test to start the first test after configuring the settings.
- 4. Once the first test is complete, click Append Test to start the second test. Repeat for further tests.

Up to ten groups of test data are visualized as curves, providing clear, at-a-glance insights for RC players.

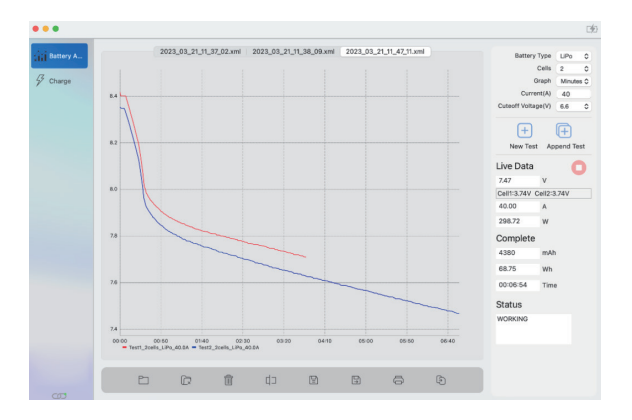

# App Control with SkyCharger

This charger comes equipped with a built-in Bluetooth 5.0 module, enabling users to easily control the charger and analyze battery performance via the SkyCharger app. Whether you're racing outdoors or at home, you can conveniently test and monitor battery performance curves anytime, anywhere.

Scan the QR code below to download the SkyCharger app.

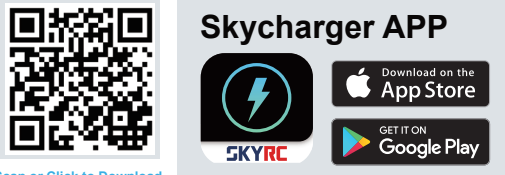

Scan or Click to Download

### **DC Power**

- 1. On the main interface, hold the Scroll Button for five seconds to enter System Settings.
- 2. Select DC Power and adjust the output voltage and current.
- 3. Press the Scroll Button to activate the power function after setting.
- 4. Connect your desired DC device.

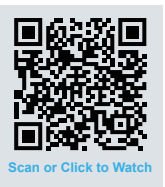

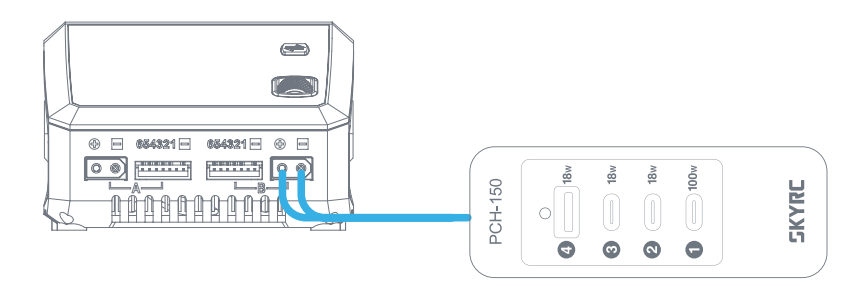

### Note:

- On the DC Power interface, press the Port button to switch between Port A and Port B.
- · From the main interface, press the Scroll Button to exit the DC Power function.
- On the DC Power interface, press the Port button to switch between Port A and Port B.
- The DC power function can be quickly activated in the Settings: port A is used for RC Tire Balancer, and port B is used for PCH-150 Power & Charging Hub.
   "The RC Tire Balancer and the PCH-150 Power & Charging Hub are not included and must be purchased separately.

# PD/QC3.0 Output

In addition to charging RC batteries, the charger can also charge mobile devices through the USB Type-C PD/QC3.0 output with a charging power of up to 20W.

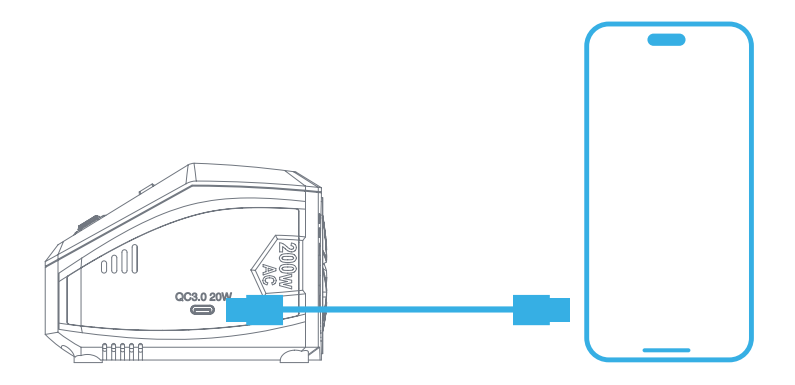

# BumpGo with NFC Enabled

BumpGo is a technology developed by SkyRC that integrates NFC tags to revolutionize the charging process.

### How to Use the BumpGo Tag on Batteries with D200neo+?

BumpGo is a technology developed by SkyRC that integrates NFC tags to revolutionize the charging process.

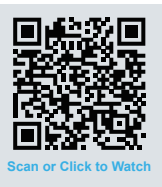

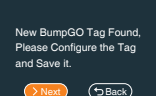

#### Step 1:

Tap a new BumpGo tag onto the sensing area of the charger. A menu will appear; click Next to proceed to the battery task window.

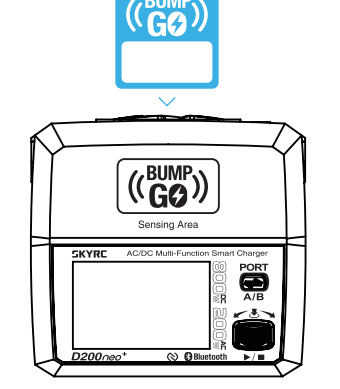

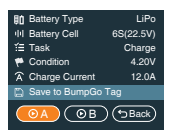

#### Step 2:

Set the desired parameters: battery type, the number of cells, charge or discharge, condition, cycle, and charge current. Use the scroll button to navigate to Save to BumpGo Tag and press to confirm.

#### Step 3:

The tag has been successfully written

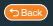

A menu will appear instructing you to tap the BumpGo tag near the charger's sensing area. Hold the tag near the sensing area until you see "The tag has been successfully written."

# BumpGo with NFC Enabled

### How to Charge with the BumpGo tag?

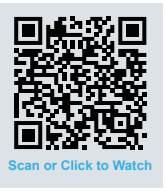

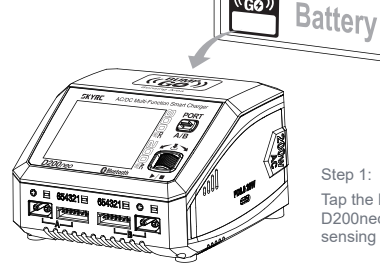

Step 1:

Tap the BumpGo tag on the battery onto the sensing area of the D200neo+. Ensure the tag is in good contact with the charger's sensing area.

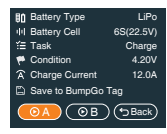

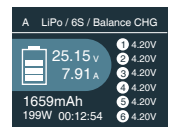

#### Step 2:

A menu will appear, displaying all the parameters stored in the tag.

#### Step 3:

Select Port A or B, then press the Scroll Button to begin charging. Say goodbye to the hassle of manually adjusting parameters.

### Note:

This feature is only available for the D200neo+ NFC version.

### **Firmware Upgrade**

### Method 1

- 1. Open the SkyCharge app.
- 2. Tap "+" to add the device, verify the corresponding Bluetooth number, and connect to D200neo.
- 3. Enter the Settings page, when the SkyCharge app detects a new firmware, choose to upgrade.
- 4. Wait for the progress bar to reach 100%. The process will take approximately 5 minutes.

### Method 2

- 1. Connect D200neo to your computer using a USB Type-C cable.
- 2. Launch Charger Master on your computer.
- 3. Once the status shows CONNECTED, click to check for new firmware.
- 4. If a new firmware is detected, click Upgrade.
- 5. Wait for the progress bar to reach 100%. The process will take approximately 5 minutes.

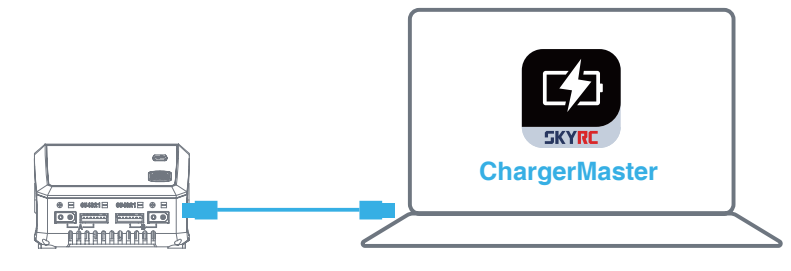

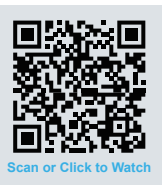

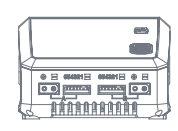

Bluetooth

# -☆- Errors Explained

In the event of a fault, D200neo will display an error message indicating issues such as connection problems or battery mismatches. Refer to the table below for troubleshooting solutions based on the error code.

| Error Message             | Explanation                                       |
|---------------------------|---------------------------------------------------|
| DC Input Low!             | DC input voltage is lower than preset!            |
| DC Input High!            | DC input voltage is higher than preset!           |
| Battery Error!            | The battery is broken or not detected!            |
| Cell Error!               | The cells do not match!                           |
| Battery Type Error!       | The battery type is wrong!                        |
| Overcharge!               | The battery is overcharged!                       |
| Over Time!                | The program is timed out!                         |
| Internal Temp. Too High!  | he internal temperature is high!                  |
| Over Load!                | The charger is overloaded!                        |
| Reversed Polarity!        | The battery connection is reversed!               |
| Fully Charged!            | The battery is fully charged already!             |
| Outlet Overload!          | The output is overloaded!                         |
| Balance Connection Break! | The balance connection is incorrect!              |
| Cell Volt Diff.!          | The voltage difference between each cell is high! |
| AC to DC Too Low!         | The input voltage is too low!                     |
| Power Setting Error!      | The DC power setting is incorrect!                |

# **Charge Settings**

On the main interface, press the Scroll Button to enter Charge Settings, where you can switch between Ports A and B by pressing the Port button.

| Menu             | Definition                                                                                                    |
|------------------|----------------------------------------------------------------------------------------------------|
| Battery Type     | Select your desired battery type. (LiPO, LiIon, LiFe, LiHV, Pb, NiMH, NiCd)                                      |
| I I Battery Cell | Select the number of battery cells corresponding to the battery type. (Li-xx: 1-6S, Ni-xx: 4-15S, Pb: 3S/6S/12S) |
| Task             | Select the program to be performed. (Balance CHG, Charge, Storage, Discharge, Parallel, etc.)                    |
| Condition        | Set the cut-off voltage as per the task.                                                                         |
| A Current        | Set the charge or discharge current.                                                                             |
| C Cycle          | Set the cycle count.                                                                                             |
| Start            | Start the current program.                                                                                       |
| Back             | Back to the main interface.                                                                                      |

# **System Settings**

On the main interface, hold the Start button for five seconds to enter System Settings.

| Menu            | Opt        | ion               | Definition                                                                                                    |
|-----------------|------------|-------------------|----------------------------------------------------------------------------------------------------|
| Task Parameters | Ŀ          | Safety Timer      | Customize a period for program protection.                                                                                                    |
|                 | Ē          | Max.Capacity      | Customize the protection of capacity.                                                                                                    |
|                 | Ŧ          | Trickle Charge    | Enable/disable trickle charge.                                                                                                    |
|                 | €          | Back              | Back to the previous interface.                                                                                                    |
| System Settings | æ          | Language          | Select your desired system language.                                                                                                    |
|                 | Å          | Max.Input Power   | The maximum charge power.<br>AC Input: 200W<br>DC Input: 800W                                                                                                    |
|                 | ٩          | Min.Input Voltage | In DC Input, set the minimum voltage for input protection.                                                                                                    |
|                 | Ū.         | LCD BackLight     | Adjust the brightness of the screen.                                                                                                    |
|                 | <b>1</b> ) | Volume            | Adjust the volume of the key and beep.                                                                                                    |
|                 | ¢          | Completion Signal | Choose the way you'd like to be reminded when the program completes.                                                                                                    |
|                 | 0          | USB               | Select the function of the USB Type-C port<br>Auto: the charger detect the input of the USB port<br>automatically<br>Data: connect to PC<br>Charge: charge the mobile devices |
|                 | 5          | Back              | Back to the previous interface.                                                                                                    |

# **System Settings**

| Menu                                                    | Option    | Definition                                                                                                 |
|---------------------------------------------------------|-----------|----------------------------------------------------------------------------------------------------|
|                                                         | Voltage   | Set the output voltage. (5.0-27.0V)                                                                        |
| (Press the port<br>button to switch<br>betwen port A/B) | A Current | Set the output current. (1.0-15.0V)                                                                        |
|                                                         | Start     | Enable DC power output and return to the main interface.                                                   |
|                                                         | Back      | Back to the previous interface.                                                                            |
| Power for Tire<br>Warmer- A                             | N/A       | Activate to power SkyRC Tire Warmer on port A                                                              |
| Power for PD<br>Hub - B                                 | N/A       | Activate to power SkyRC PD Hub on Port B                                                                   |
| Battery Meter                                           | N/A       | Measure the battery voltage and internal<br>resistance.<br>(Switch A/B ports by pressing the Port button.) |
| System Self-<br>checking                                | N/A       | N/A                                                                                                    |
| Factory Settings                                        | N/A       | Restore to the factory settings.                                                                           |
| System Info                                             | N/A       | Check the current system status.                                                                           |
| System Upgrade                                          | N/A       | Upgrade the system.                                                                                        |
| Back                                                    | N/A       | Back to the previous interface.                                                                            |

### In The Box

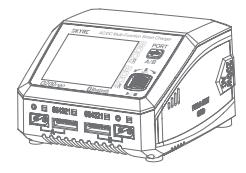

1\* SkyRC D200neo Charger

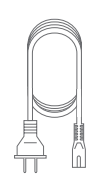

1\* AC Power Cord

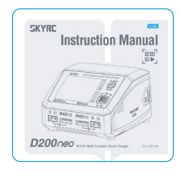

1\* Quick Start Guide

### **Optional Parts**

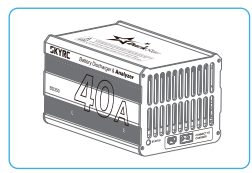

BD350 Discharger (SK-600147-01)

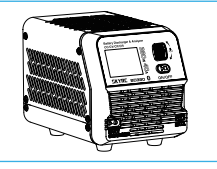

BD380 Discharger (SK-600153-01)

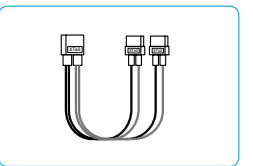

Parallel Charging Cable (SK-600023-19)

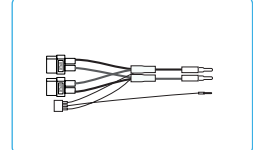

Pro Parallel Charging Cable (SK-600023-20)

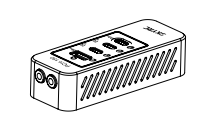

PCH-150 Charging Hub (SK-600148-01)

# **Conformity Declaration**

D200neo satisfies all relevant and mandatory CE directives and FCC Part 15 Subpart B.

| Test<br>Standards           | Title                                                                                                    | Result  |  |
|-----------------------------|----------------------------------------------------------------------------------------------------|---------|--|
| EN 60335-1                  | Household and similar electrical appliances - Safety - Part 1: General requirements.                                                                                                    |         |  |
| EN 60335-2-29               | Household and similar electrical appliances – Safety – Part 2-29: Particular requirements for<br>battery chargers.                                                                                                    |         |  |
| EN 55014-1                  | Electromagnetic compatibility – Requirements for household appliances, electric tools and<br>similar apparatus - Part 1: Emission.                                                                                                    |         |  |
| EN 55014-2                  | Electromagnetic compatibility – Requirements for household appliances, electric tools and<br>similar apparatus – Part 2: Immunity Product Family Standard.                                                                                                    |         |  |
| EN 61000-3-2                | Electromagnetic compatibility (EMC) – Part 3-2: – Limits for harmonic current emissions<br>(equipment input current up to and including 16 A per phase)                                                                                                    | Conform |  |
| EN 61000-3-3                | Electromagnetic compatibility (EMC) - Part 3-3: Limitation of voltage supply systems for equipment with rated current $\leq$ 16 A.                                                                                                    | Conform |  |
| FCC Part                    | The program is timed out!                                                                                                    |         |  |
| Subpart 15B                 | Title 47 Telecommunication Part 15 - RADIO FREQUENCY DEVICES Subpart B -<br>Unintentional Radiators.                                                                                                    | Conform |  |
| EN 300328                   | Electromagnetic compatibility and Radio spectrum Matters (ERM); Wideband transmission<br>systems; Data transmission equipment operating in the 2.4 GHz ISM band and using wide<br>band modulation techniques; Harmonized EN covering essential requirements under article 3.2<br>of the R&TTE Directive. | Conform |  |
| EN 301489-1                 | The battery connection is reversed!                                                                                                    |         |  |
| EN 301489-17                | Electromagnetic compatibility and Radio spectrum Matters (ERM); ElectroMagnetic<br>Compatibility (EMC) standard for radio equipment and services; Part 1: Common technical<br>requirements. Part 17: Specific conditions for Broadband Data Transmission Systems.                                        | Conform |  |
| EN 50663: 2017              | Generic standard for assessment of low power electronic and electrical equipment related to<br>human exposure restrictions for electromagnetic fields (10 MHz - 300 GHz)                                                                                                    | Conform |  |
| EN 62479                    | ssessment of the compliance of low power electronic and electrical equipment with the basic<br>restrictions related to human exposure to electromagnetic fields (10 MHz to 300 GHz)                                                                                                    | Conform |  |
| EN 61558-2-16<br>EN 61558-1 | Safety of transformers, reactors, power supply units and similar products for supply voltages<br>up to 1 100 V - Part 2-16: Particular requirements and tests for switch mode power supply<br>units and transformers for switch mode power supply units                                                  | Conform |  |
| Part 15 Section<br>15.247   | Operation within the bands 902 - 928 MHZ, 2400 - 2483.5 MHz, and 5725 - 5850 MHz.                                                                                                    | Conform |  |

# Warranty and Service

### **Liability Exclusion**

This charger is designed and approved exclusively for use with the types of battery stated in this Instruction Manual. SkyRC accepts no liability of any kind if the charger is used for any purpose other than that stated. We are unable to ensure that you follow the instructions supplied with the charger, and we have no control over the methods you employ for using, operating, and maintaining the device. For this reason, we are obliged to deny all liability for loss, damage, or costs that are incurred due to the incompetent or incorrect use and operation of our products, or which are connected with such operation in any way. Unless otherwise prescribed by law, our obligation to pay compensation, regardless of the legal argument employed, is limited to the invoice value of those SkyRC products which were immediately and directly involved in the event in which the damage occurred.

#### Warranty and Service

We guarantee this product to be free of manufacturing and assembly defects for a period of one year from the time of purchase. The warranty only applies to material or operational defects, which are present at the time of purchase. During that period, we will repair or replace free of service charge for products deemed defective due to those causes.

This warranty is not valid for any damage or subsequent damage arising as a result of misuse, modification, or as a result of failure to observe the procedures outlined in this manual.

#### Note:

- 1. The warranty service is valid in China only.
- If you need warranty service overseas, please contact your dealer in the first instance, who is responsible for processing guarantee claims overseas. Due to high shipping costs, and complicated custom clearance procedures to send back to China, please understand that SkyRC can't provide warranty service to overseas end users directly.
- 3. If you have any questions which are not mentioned in the manual, please feel free to send an email to info@skyrc.com

# SKYRC

The manual is subject to change without notice; please refer to our website for the latest version!

### Manufactured by SKYRC TECHNOLOGY CO., LTD.

www.skyrc.com © 2024.10

Floors 4, 5, & 8, Building 4, Meitai Technology Park, Guanguang South Road, Guanlan, Longhua District, Shenzhen 518110, China

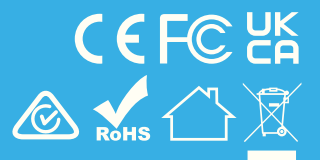